## **PROCÉDURE DE PAIEMENT DES PEDIGREES**

**Préambule :** nous avons souhaité vous donner la possibilité de payer vos pedigrees par carte bleue sur la plateforme YAPLA. Malheureusement, il n'existe pas de fonctionnalité de vente avec la formule gratuite que nous avons souscrite. Nous avons donc utilisé la formule ÉVÈNEMENTS. Ne soyez donc pas surpris par les formulations (participants ou dates par exemple).

\*Comme il n'est pas possible de choisir des tarifs différents pour la même commande, si vous passez par votre compte adhérent avec des parents non encore inscrits dans la base de données, vous devrez payer séparément l'inscription des parents (25 euros par pedigree) et les pedigrees des chiots que vous inscrirez vous-mêmes sur votre compte adhérent si vous avez choisi cette formule (15 euros par pedigree).

**Procédure :** Se rendre sur la page DSNP et pedigrees de notre site (https://alliancecanine.fr/pedigree/). En bas de page, vous trouverez le lien pour le paiement.

Les documents sont à envoyer à : afcpedigrees1@orange.fr

Vous pouvez désormais payer avec la carte bleue via YAPLA

lien pour le paiement

ATTENTION CE LIEN NE PERMET PAS L'ENREGISTREMENT DU OU DES PEDIGREES. Pour demander vos pedigrees suivre la procédure décrite cidessus.

Vous pouvez nous contacter pour plus de renseignements au 03.44.96.21.80 ou par mail : secretariat.afc@sfr.fr

Vous vous trouverez sur la page YAPLA : « PEDIGREES ».

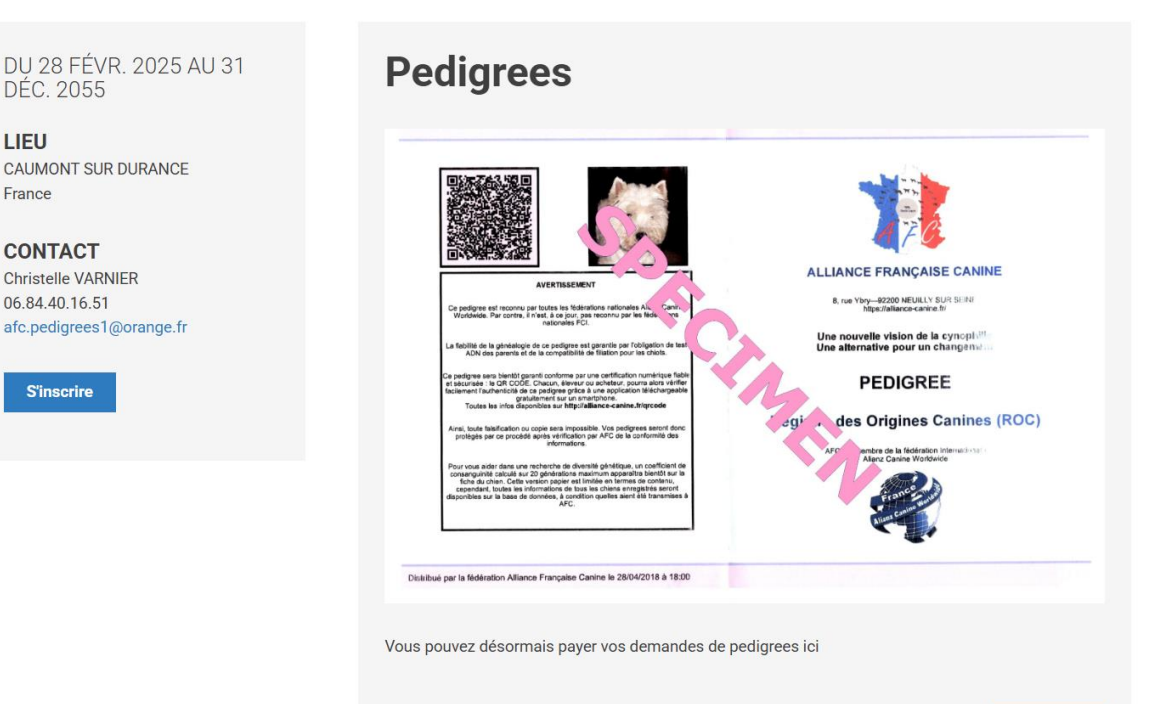

## Choisir la case : « S'INSCRIRE ». Choisir la formule et le tarif ad hoc. (Attention comme dit précédemment vous ne pouvez choisir qu'une seule formule à la fois\*, tarif identique pour tous les pedigrees)

| Pedigree numérique à faire soi-même sur le compte adhérent<br>Tarifs selon formule choisie<br>Ajouter un participant                             | 15,00 € |
|----------------------------------------------------------------------------------------------------|---------|
| Pedigree numérique à imprimer soi-même tarif adhérent         Tarifs selon formule choisie            • Ajouter un participant                   | 25,00 € |
| Pedigree numérique à imprimer soi-même tarif non adhérent<br>Tarifs selon formule choisie<br>Ajouter un participant                              | 35,00 € |
| <ul> <li>pedigree papier envoyé par la poste tarif adhérent</li> <li>Tarifs selon formule choisie</li> <li>Ajouter un participant</li> </ul>     | 45,00 € |
| <ul> <li>pedigree papier envoyé par la poste tarif non adhérent</li> <li>Tarifs selon formule choisie</li> <li>Ajouter un participant</li> </ul> | 55,00 € |
| Réédition de pedigree numérique tarif adhérent                                                                                                   | 15,00 € |

## Cliquer sur « AJOUTER UN PARTICIPANT ».

Remplir les informations (si vous êtes adhérent et que vous avez choisi un tarif préférentiel, le numéro d'adhérent est OBLIGATOIRE). Le fait de remplir ces informations compte pour un pedigree.

Pour compléter le nombre de pedigrees que vous désirez payer, remplir la case « NOMBRE DE PARTICIPANTS SUPPLÉMENTAIRES » avec le nombre total moins 1 : c'est-à-dire que si vous voulez payer 5 pedigrees, vous indiquerez le chiffre 4 dans la case (exemple 1+4 = 5).

## Informations du participant

| Prénom *                                   | Nom *                                               |
|--------------------------------------------|-----------------------------------------------------|
| Courriel *                                 | Adresse *                                           |
| Code postal *                              | Téléphone *                                         |
| DSNP noms des parents ou du chien concerné | Numéro d'adhérent obligatoire pour les prix réduits |
| Participants supplémentaires               |                                                     |
| Nombre de participant(s) supplémentaire(s) |                                                     |

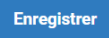

Cliquer sur « ENREGISTRER ». Vous avez la possibilité de modifier (crayon  $^{\textcircled{0}}$ ) ou supprimer (poubelle  $\overline{}$ ) vos choix

| Pedigree numérique à imprimer soi-même tar | rif adhérent |         | 25,00 € |
|--------------------------------------------|--------------|---------|---------|
| Tarifs selon formule choisie               |              |         |         |
| Nom du participant                         | Statut       | Actions |         |
| Veronique DESRAMÉ                          | Validée      | C 💼     |         |

Cliquer sur « SUIVANT » la page qui s'affiche récapitule vos informations. Vous pouvez revenir en arrière en cliquant sur « PRÉCÈDENT ». Si les informations sont correctes cliquer sur « SUIVANT ».

Vous arrivez sur la page « PAIEMENT », en bas de page, voir le récapitulatif du paiement. Vous verrez la vignette contribution suggérée :

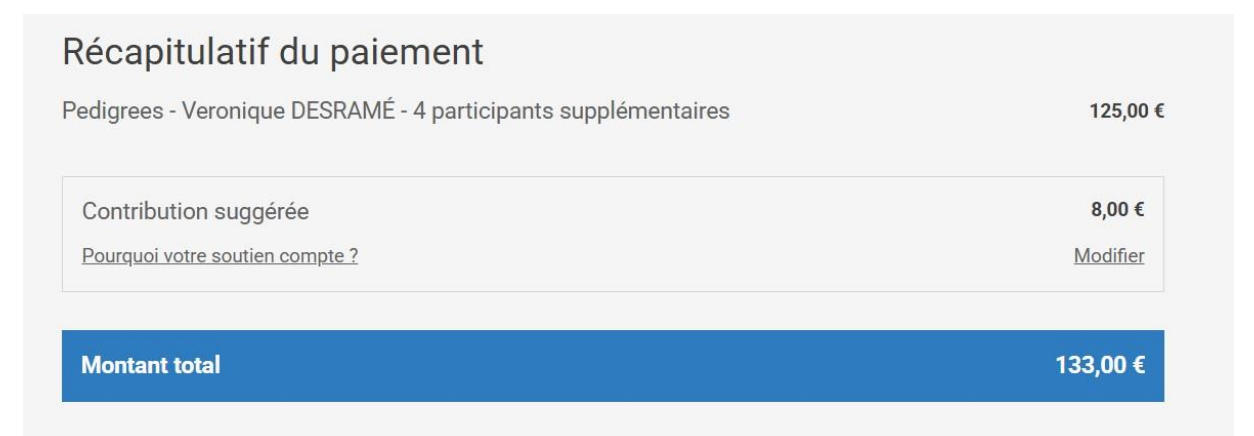

Si vous ne souhaitez pas faire un don à YAPLA, cliquer sur « MODIFER » puis cocher la case : « JE NE SOUHAITE PAS APPORTER MON SOUTIEN ». Si vous souhaitez contribuer, indiquer le montant de votre don.

Puis, cliquer sur « APPLIQUER », si vous n'êtes pas dirigés automatiquement sur la page de paiement, vérifier vos informations (c'est parce que des informations manquent).

Procéder au paiement.